| ① 6けたの教習生番号と、パスワート<br>[ログイン]をクリックしてください                                                               | を入力して ② メニュー画面が表示す<br>画面上部に自分の名前が                                                                        | <b>きれます。</b><br>が表示されていることを確認ください。                                                                               |
|----------------------------------------------------------------------------------------------------|----------------------------------------------------------------------------------------------------|----------------------------------------------------------------------------------------------------|
| パスワード生年月日の8桁(西暦年4桁、月                                                                                  | 。 この画面では現在の技能                                                                                            | 能教習予約が確認できます。                                                                                                    |
| OO自動車学校 技能教習ネット予約                                                                                     | キョウシュウ タロウ 様                                                                                             |                                                                                                    |
| ○ ログイン                                                                                                |                                                                                                    |                                                                                                    |
| 教習生番号                                                                                                 | <ul> <li>○ メニュー</li> <li>柔約160/2</li> </ul>                                                              |                                                                                                    |
| パスワード                                                                                                 | メールアドレス・パスワード変更手続き                                                                                       | ◆● 予約取得をクリック ③へ<br>◆● メールアドレス・パスワード変更へ                                                                           |
| ログイン                                                                                                  | <br>● 操作方法                                                                                               |                                                                                                    |
| <ul> <li>操作方法</li> <li>教習生番号とパスワードを入れ、"ログイン"ボタンをクリックしてください。</li> <li>教習生番号:教習原簿に書かれている6桁の数</li> </ul> | 技能教習の予約を行う場合は、「予約取得」ボタ<br>ンを選択ください。<br>メールアドレス、パスワードを変更する場合は、<br>「メールアドレス・パスワード変更手続き」ボタ<br>ンをクリックしてください。 |                                                                                                    |
| 字。<br>パスワード:<br>初めて利用する時は、生年月日の"年月日"(8桁<br>の数字)になっています。                                               |                                                                                                    | <ul> <li>予約中の技能教育が表示されます。</li> <li>日時をご確認ください。</li> <li>キャンセルを行う場合はキャンセルしたいう</li> <li>横のキャンセルボタンをクリック</li> </ul> |
| (例)2000年2月18日生れの方 →<br>「20000218」                                                                     | 7月6日(木) 09:00 路上AT     キャンセル       7月8日(土) 18:00 路上AT     キャンセル                                          | 再度日時を確認してキャンセルして下さい。                                                                                             |
| ופוסאני מעניה – •                                                                                     | 終了                                                                                                    | 7月 6日(木) 09:00 路上AT<br>本当に予約をキャンセルしてもよろしいですか<br>キャンセルしない キャンセルす                                                  |

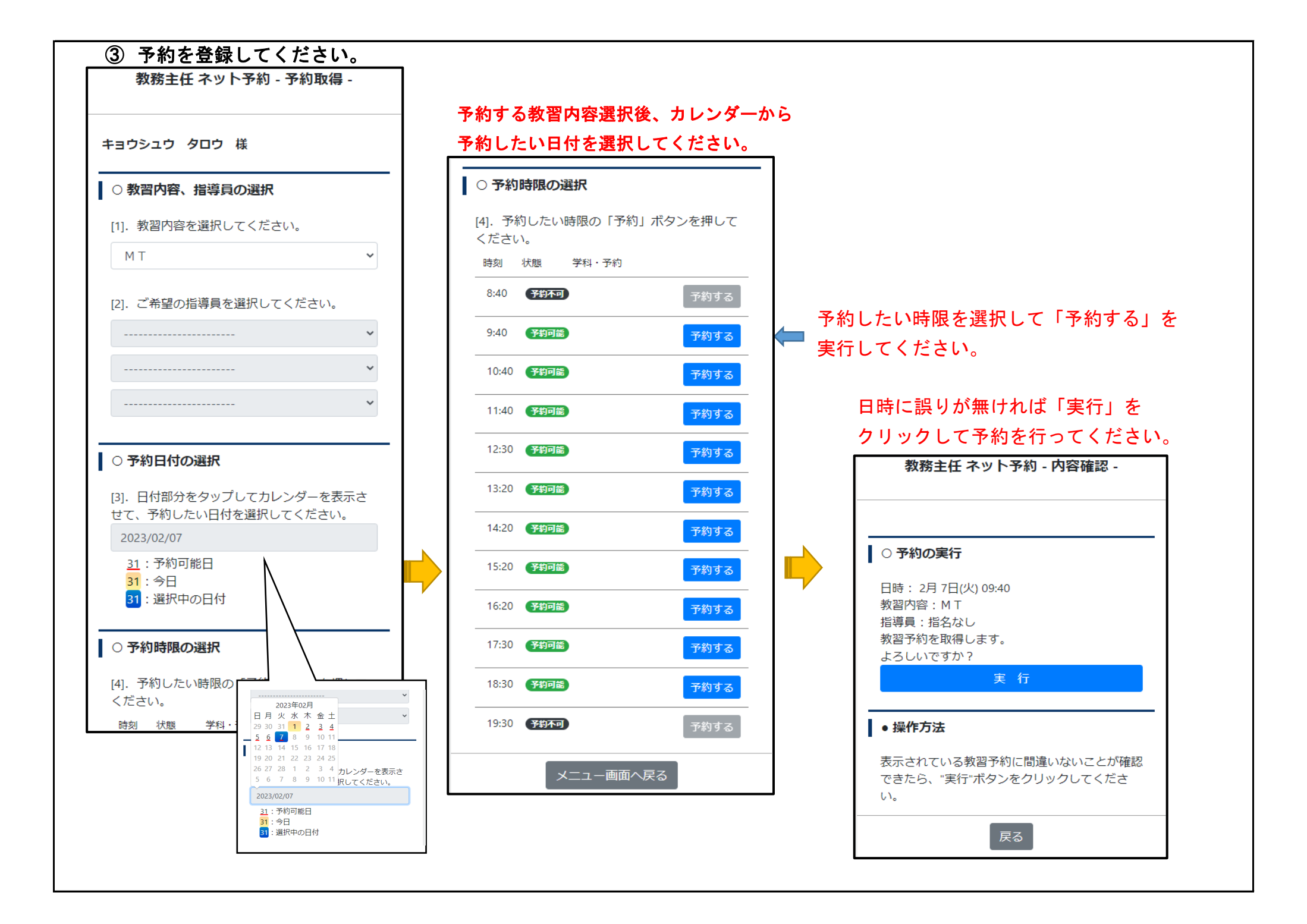